# ШЛЮЗ БЕЗОПАСНОСТИ

# WAF Dallas Lock

(версия изделия 1.15.22)

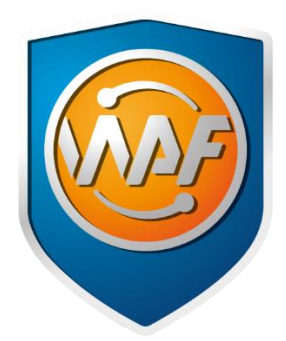

# Руководство оператора (пользователя)

ПФНА.501540.001 34

Листов 10

# СОДЕРЖАНИЕ

| в | ведени            | 1E                                                                                                    | 3           |
|---|-------------------|----------------------------------------------------------------------------------------------------|-------------|
| 1 | ОБЦ               | ЦИЕ СВЕДЕНИЯ                                                                                               | 4           |
|   | 1.1<br>1.2<br>1.3 | Назначение и возможности<br>Принципы функционирования<br>Структура и составные модули                      | 4<br>4<br>5 |
| 2 | БЕ3               | ОПАСНОСТЬ СРЕДСТВА ПРИ РАБОТЕ ПОЛЬЗОВАТЕЛЯ (АУДИТОРА)                                                      | 6           |
|   | 2.1<br>2.2        | Параметры (настройки) безопасности средства, доступные пользователю<br>Сбои и ошибки эксплуатации средства | 6<br>9      |
| T | ЕРМИНЬ            | ы и определения                                                                                            | 10          |

### ВВЕДЕНИЕ

Данное руководство предназначено для пользователей рабочих станций, которые входят в защищенную шлюзом безопасности web application firewall (WAF) Dallas Lock сеть.

В руководстве содержатся сведения, необходимые пользователю для работы в защищенной WAF Dallas Lock сети.

В документе представлены элементы графических интерфейсов, которые соответствуют эксплуатации WAF Dallas Lock. Следует обратить внимание, что элементы графического интерфейса могут иметь незначительные отличия от представленных.

# 1 ОБЩИЕ СВЕДЕНИЯ

#### 1.1 Назначение и возможности

WAF Dallas Lock является межсетевым экраном прикладного уровня со вспомогательными подсистемами межсетевого экранирования и обнаружения вторжений.

WAF Dallas Lock обладает следующими основными возможностями:

- Анализ трафика веб-приложений и обнаружение атак (вторжений).
- Блокирование попыток сетевых атак при работе с веб-приложениями.
- Обнаружение подозрительной активности пользователей веб-приложений.
- Фильтрация сетевого трафика. Реализация фильтрации сетевого трафика по заданным правилам, возможность настройки правил и политик фильтрации.
- Защита cookie. Реализация защиты передачи cookie от несанкционированного раскрытия и нарушения целостности.
- Интеграция с Единым центром управления Dallas Lock.
- Интеграция в SIEM-систему по протоколу leef syslog.
- Анализ поведения пользователей на сайте.
- Реализация защиты от угроз из списка OWASP TOP 10.
- Защита от атак типа DoS/DDoS 7 уровня сетевой модели OSI.
- Импорт собственных архивных журналов.
- Возможность кластеризации нескольких серверов с WAF Dallas Lock.

#### 1.2 Принципы функционирования

WAF Dallas Lock нацелен на защиту веб-серверов, расположенных в демилитаризованной зоне (DMZ), и сетевой инфраструктуры (LAN) от угроз, исходящих из глобальной сети Интернет (WAN) (Рисунок 1).

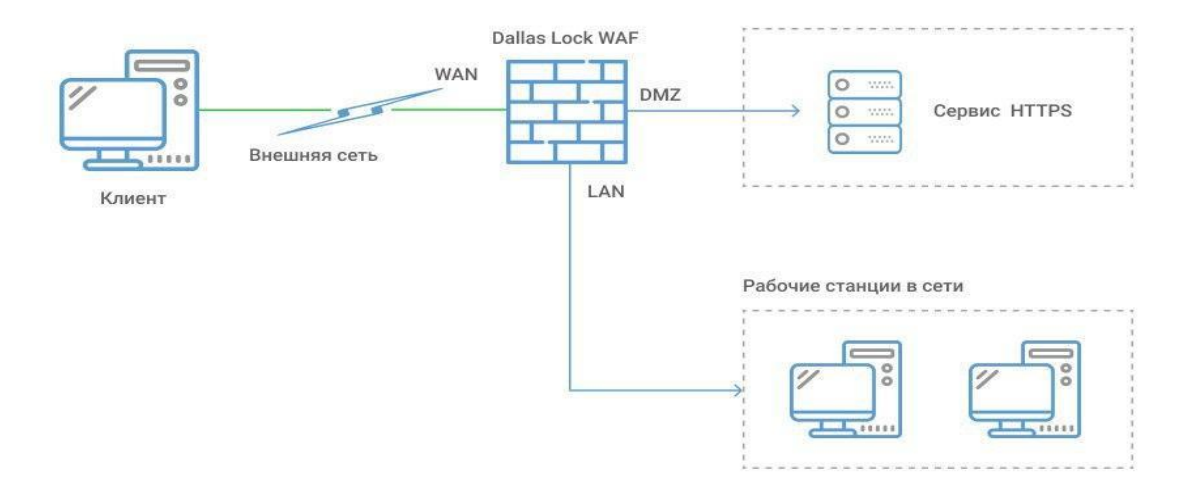

Рисунок 1. Типовая схема использования «WAF Dallas Lock»

Для удобства фильтрации и контроля трафика физические интерфейсы WAF Dallas Lock отнесены к различным «зонам» (LAN, WAN, DMZ), за каждой из которых закреплен соответствующий профиль межсетевого экрана. Межсетевое экранирование, обеспечение обнаружения вторжений и защита веб-серверов реализуются заданием и своевременным обновлением администратором правил фильтрации и баз сигнатур атак.

Существует два режима работы WAF Dallas Lock: штатный и аварийный.

В штатном режиме работы WAF Dallas Lock выполняет функции, описанные в пункте 1.1 «Назначение и возможности».

В аварийном режиме работы происходит блокировка всего проходящего информационного потока (трафика), кроме информационного потока для управления WAF Dallas Lock и передачи данных на

ЕЦУ, причем управление может осуществляться только из LAN уполномоченным пользователем. Для этого происходит остановка всех сервисов, кроме сервисов из заранее определенного «белого» списка.

В целях обеспечения надежности в WAF Dallas Lock предусмотрена подсистема контроля целостности и восстановления. Проверка целостности происходит периодически и по запросу администратора. В случае нарушения целостности WAF Dallas Lock переходит в аварийный режим. После ручного восстановления функционирование WAF Dallas Lock продолжается в штатном режиме.

Настройка WAF Dallas Lock осуществляется посредствам веб-конфигуратора, разделенного на страницы, позволяющие задать новые значения параметров функционирования. Предусмотрена выгрузка настроек в виде архива конфигурационных файлов для хранения и восстановления работы WAF Dallas Lock.

К основным принципам безопасности работы WAF Dallas Lock относятся:

- 1) Выполнение ограничений по эксплуатации WAF Dallas Lock, перечисленных в п.3.3 документа ПФНА.501540.001 ФО Формуляр.
- 2) Осуществление работы WAF Dallas Lock строго в соответствии с эксплуатационной документацией.

#### 1.3 Структура и составные модули

Меню управления WAF Dallas Lock расположено в верхней части страницы и представлено на рисунке 2.

- 1. Основное меню с набором вкладок.
- 2. Имя хоста.
- 3. Иконки, содержащие следующую информацию:
  - права администрирования изделия;
  - общее количество сохраненных, но не принятых конфигурационных изменений изделия (иконка не отображается, если все изменения были приняты);
  - вкл./выкл. автоматическое обновление изделия;
  - иконка регистрации изделия в домене безопасности ЕЦУ (иконка не отображается, если изделие не зарегистрировано в домене безопасности);
  - переключение между светлой и темной темой графического интерфейса изделия.

| DALLAS LOCK             | WAF                    |             |        |              | 2 root@utm-otis<br>3 1 16 C 0 🛇 |
|-------------------------|------------------------|-------------|--------|--------------|---------------------------------|
| 1 Информационная панель | Журналы и статистика 🗸 | Настройки 🗸 | Сеть 🗸 | Перезагрузка | Выйти                           |

Рисунок 2. Меню управления WAF Dallas Lock

Меню шлюза безопасности WAF Dallas Lock состоит из следующих вкладок:

- 1. Информационная панель. Набор виджетов и блоков статистических данных.
- 2. Журналы и статистика. Подсистема учета и регистрации событий в WAF DL.
- 3. Настройки. Подсистема тонкой настройки межсетевого экрана.
- 4. Сеть.
- 5. Перезагрузка. При нажатии произойдет перезагрузка изделия.
- 6. Выйти. Выйти из меню на страницу авторизации сменить пользователя.

# 2 БЕЗОПАСНОСТЬ СРЕДСТВА ПРИ РАБОТЕ ПОЛЬЗОВАТЕЛЯ (АУДИТОРА)

#### 2.1 Параметры (настройки) безопасности средства, доступные

#### пользователю

Доступ к управлению и права для работы пользователя в WAF Dallas Lock назначаются администратором WAF Dallas Lock из строго предопределенного списка. Для пользователя может быть настроена роль безопасности аудита с помощью следующих параметров (Рисунок 3):

- разрешить или запретить квитирование (подтверждение инцидентов ИБ);
- задать права на просмотр всех или определенных журналов;
- задать права на просмотр всех или определенных вкладок блока «Настройки» изделия;
- задать права на просмотр всех или определенных вкладок блока «Сеть» изделия.

| Настройка роли безопасности аудита (просмотр вкладок) |                          |                             |
|-------------------------------------------------------|--------------------------|-----------------------------|
| Разрешить квитирование                                |                          |                             |
| 🛃 ЖУРНАЛЫ И СТАТИСТИКА 🕘                              | НАСТРОЙКИ +              | СЕТЬ +                      |
| 🖌 Журналы аудита 🔹                                    | WAF                      | 📃 Интерфейсы                |
| 🖌 Инциденты                                           | UTM                      | DHCP и DNS                  |
| WAF                                                   | 📃 Настройки модуля ЕЦУ   | Имена хостов                |
| СОВ                                                   | Общие                    | Статические маршруты        |
| МЭ                                                    | Сервисы +                | Межсетевой экран            |
| < Сетевые пакеты                                      | 📃 Почтовые уведомления   | Качество обслуживания (QoS) |
| 🗸 Политики                                            | Сторожевой таймер        | Диагностика                 |
| 🗸 Авторизация                                         | Управление сертификатами |                             |
| Системный                                             | 📃 Аварийный режим        |                             |
| 🗌 Прокси                                              |                          |                             |
| 🖌 Журнал ядра                                         |                          |                             |
| 🗌 Журналы аварийного режима                           |                          |                             |
| Сеть                                                  |                          |                             |
| 🗌 Графики в реальном времени                          |                          |                             |
| 🗌 Процессы                                            |                          |                             |
| Сведения о системе                                    |                          |                             |
|                                                       |                          |                             |

Рисунок 3. Настройка роли безопасности аудита

Параметры безопасности изделия, доступные пользователю:

- вход в систему и смена пароля в соответствии с правилами (если разрешено администратором WAF Dallas Lock);
- мониторинг и анализ событий безопасности;
- возможность подтверждать атаки и инциденты ИБ;
- взаимодействие с администратором WAF Dallas Lock в случае нештатных ситуаций.

Типы событий безопасности, связанные с доступными пользователю функциями WAF Dallas Lock:

- вход в систему (события аутентификации);
- проведение аудита;
- информирование об атаке;
- информирование о переходе WAF Dallas Lock в аварийный режим.

Подробное описание мониторинга и анализа событий безопасности содержится в документе «Руководство по эксплуатации» ПФНА.501540.001.

Для выполнения входа в консоль управления WAF Dallas Lock необходимо пройти процедуру аутентификации с учетными данными пользователя (Рисунок 4).

| Выг | юлните аутенті | ификац | ию       |
|-----|----------------|--------|----------|
|     | auditor        |        |          |
|     | ••••••         |        |          |
|     |                | Войти  | Сбросить |
|     |                |        |          |

Рисунок 4. Ввод учетных данных

Учетная запись пользователя, зарегистрированного в WAF Dallas Lock, имеет следующие атрибуты,

которые необходимы непосредственно для входа.

| Основные    |                                                                                                    |  |  |  |  |  |
|-------------|----------------------------------------------------------------------------------------------------|--|--|--|--|--|
| Имя (логин) | За пользователем закрепляется условное имя (идентификатор), необходимое для идентификации его в WAF Dallas Lock                                                                |  |  |  |  |  |
| Пароль      | Пользователю сообщается пароль, который необходим для подтверждения того, что именно он является пользователем, зарегистрированным под этим именем (происходит аутентификация) |  |  |  |  |  |

Внимание! Пользователю необходимо:

- уточнить у администратора все авторизационные данные для входа;
- запомнить свое имя и пароль;
- никому не сообщать пароль и данные учетной записи.
- Возможна ситуация, при которой пользователь забыл свой пароль. В этом случае он также должен обратиться к администратору, который имеет право назначить пользователю новый пароль.

Авторизация пользователя осуществляется при каждом входе. При этом в WAF Dallas Lock установлены следующие правила:

Для имени:

- минимальная длина имени 1 символ;
- имя может содержать латинские символы и цифры;
  - разрешается использовать различные регистры клавиатуры и цифры, при этом нужно помнить, что прописные и строчные буквы воспринимаются как различные (User и user являются разными именами).

Для

пароля:

- минимальная длина пароля 8 символов;
- пароль должен содержать цифры, специальные символы, различные регистры клавиатуры, при этом нужно помнить, что прописные и строчные буквы воспринимаются как различные (Password и password являются разными паролями).

Для входа на WAF Dallas Lock каждому пользователю предлагается выполнить следующую последовательность шагов.

1. Заполнить поле имени пользователя, под которым он зарегистрирован в WAF Dallas Lock.

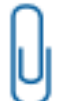

**Примечание.** При вводе имени и пароля переключение раскладки клавиатуры (русская/латинская) производится нажатием комбинации клавиш, установленной при настройке свойств клавиатуры. Текущий язык отображается индикатором клавиатуры.

**2.** Ввести пароль. При вводе пароля поле для ввода является текстовым. Однако на экране вместо символа, соответствующего каждой нажатой клавише, появляется символ «●» (точка).

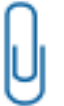

**Примечание.** Администратором WAF Dallas Lock может быть назначена аутентификация без пароля. В таком случае вход осуществляется по логину, ввод каких-либо символов в поле пароля повлечет за собой ошибку входа (Рисунок 5).

- 3. При вводе пароля следует помнить, что строчные и прописные буквы различаются. Допущенные ошибки при вводе исправляются так же, как и при заполнении текстового поля.
- 4. Нажать кнопку «Enter».

После нажатия кнопки «Enter» в системе защиты сначала проверяется возможность входа пользователя с данным именем и правильность указанного пользователем пароля. В случае успеха проверки пользователю разрешается вход в систему, иначе вход в систему пользователю запрещается. При этом на экран могут выводиться сообщения о причине запрета или соответствующие сообщения предупреждающего характера.

Если введенный пароль неверен, то на экране появится сообщение об ошибке, после чего система защиты предоставит возможность повторно ввести имя и пароль (Рисунок 5).

| Вып | олните ау     | тенти | фикац | ию       |
|-----|---------------|-------|-------|----------|
|     | Имя пользоват |       |       |          |
|     |               |       |       |          |
|     |               |       | Войти | Сбросить |

Рисунок 5. Сообщение при вводе неправильного пароля

| - 1 |   |
|-----|---|
|     |   |
| - 1 |   |
|     |   |
|     | - |
|     | _ |

**Внимание!** Администратор WAF Dallas Lock может настроить количество попыток входа и время блокировки учетной записи пользователя при превышении этого показателя. Следует уточнить у администратора эти параметры.

**Примечание.** Администратором может быть назначена принудительная смена пароля при первом входе в систему, в таком случае необходимо указать новый пароль в открывшейся вкладке.

Для смены пароля необходимо перейти на вкладку «Настройки», выбрать раздел «Пароль пользователя» (Рисунок 6).

Рисунок 6. Раздел «Пароль пользователя»

| U | L | l |  |
|---|---|---|--|
| U | L | 1 |  |
| - | L |   |  |
|   | L | J |  |

**Внимание!** Пользователю может быть не предоставлено разрешение о последующей смене пароля. Для смены пароля стоит обращаться к администратору WAF Dallas Lock.

В открывшемся диалоговом окне необходимо ввести в соответствующие поля старый пароль, новый пароль и подтверждение нового пароля. Пользователь также может ввести сгенерированный программой пароль, нажав . Далее нужно нажать кнопку «Применить» для сохранения нового

программой пароль, нажав 🤲. Далее нужно нажать кнопку «Применить» для сохранения нового пароля (Рисунок 7).

## Пароль пользователя 💿

| Старый пароль        | <b>(</b> ) |
|----------------------|------------|
| Новый пароль         | 0 📑 🕗      |
| Подтверждение пароля | 0          |

| 100 | 7   |     |   | 1  | <br>12 |  |
|-----|-----|-----|---|----|--------|--|
| 10  | 121 | 123 | - | 12 | <br>•  |  |

Рисунок 7. Смена пароля

**Примечание.** Сложные пароли при их регулярной смене снижают вероятность успешной атаки на пароль. Пароль должен соответствовать требованиям безопасности и содержать:

- нижний регистр;
- верхний регистр;
- цифра;
- специальный символ;
- минимум 8 символов.

Если все требования соблюдены, то пароль пользователя будет успешно сменен, появится соответствующее сообщение (Рисунок 8). Далее вход пользователя в оболочку WAF Dallas Lock будет осуществляться с новым паролем.

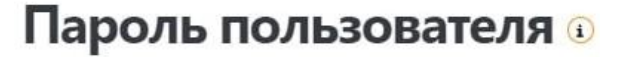

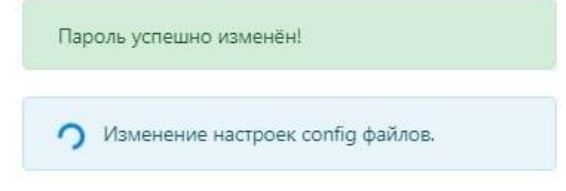

Рисунок 8. Успешная смена пароля

#### 2.2 Сбои и ошибки эксплуатации средства

#### Таблица 1 — Всплывающие ошибки при эксплуатации средства

| Текст ошибки                                                                                                    | Описание                                                                                                    | Решение                                                      |
|----------------------------------------------------------------------------------------------------|----------------------------------------------------------------------------------------------------|--------------------------------------------------------------|
| Неверный логин и/или пароль!<br>Попробуйте снова                                                                 | Введены неверные данные<br>для входа в систему. Событие<br>возникает в связи с<br>отсутствием учетной записи<br>или предоставлением<br>неверного пароля к ней | Необходимо обратиться к<br>администратору WAF Dallas<br>Lock |
| К сожалению, вы ввели<br>неверный логин и/или пароль<br>слишком много раз.<br>Пожалуйста, возвращайтесь<br>позже | Пароль введен неверно<br>несколько раз (допустимое<br>количество попыток ввода<br>пароля указывается в<br>настройках системы)                                 |                                                              |
| Недостаточно прав                                                                                                | Событие возникает при<br>попытке запустить команду,<br>для которой необходимы<br>права администрирования                                                      |                                                              |
| Ошибка получения данных                                                                                          | Ошибка возникает при попытке<br>получить системный журнал                                                                                                    |                                                              |
| Введенные пароли не<br>совпадают, пароль не<br>изменен!                                                          | Введенный пароль не<br>совпадает с паролем в<br>подтверждении                                                                                                 | Необходимо заново ввести пароль в двух полях                 |
| Can't load access ipv4 rules                                                                                     | Не получается получить<br>доступ к правилам IPv4                                                                                                    | Необходимо обратиться к<br>администратору WAF Dallas<br>Lock |

Во всех сложных ситуациях при работе с WAF Dallas Lock, которые пользователь не в состоянии разрешить самостоятельно, необходимо обращаться к администратору WAF Dallas Lock.

### ТЕРМИНЫ И ОПРЕДЕЛЕНИЯ

Некоторые термины, содержащиеся в тексте руководства, уникальны для WAF Dallas Lock, другие используются для удобства, третьи выбраны из соображений краткости.

| WAF  | Web Application Firewall                           |
|------|----------------------------------------------------|
| SIEM | Security information and event management          |
| DMZ  | (Demilitarized Zone) демилитаризованная зона       |
| LAN  | (Local area network) локальная вычислительная сеть |
| WAN  | (Wide Area Network) глобальная компьютерная сеть   |
| ЕЦУ  | Единый центр управления «Dallas Lock»              |
| ИБ   | Информационная безопасность                        |